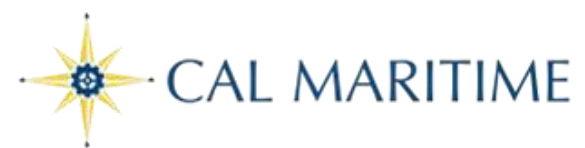

## Office of the Registrar

# Applying for Graduation in PeopleSoft

# Step 1: Log into PeopleSoft navigate to your Student Center, click on My Academics.

| Student Center          |                     |       |              |       |          |
|-------------------------|---------------------|-------|--------------|-------|----------|
| _                       |                     |       |              |       |          |
| Academics               |                     |       |              |       |          |
| <u>Search</u><br>Enroll | B                   | eadli | nes 😡 URL    |       |          |
| My Academics            | This                | Wee   | k's Schedule |       |          |
|                         |                     |       | Class        |       | Schedule |
|                         |                     |       | CEP 270-1    | Room: | тва      |
| other academic V        | _ <mark>````</mark> | 074   | SUP (1003)   |       |          |

## Step 2: Click on apply for Graduation

My Academics

| A do mio Do animano anto |                                 |       | My Program:                       |                             |                                      |
|--------------------------|---------------------------------|-------|-----------------------------------|-----------------------------|--------------------------------------|
| Academic Requirements    | view my advisement report       |       | Current Academic Objective        |                             | 🚺 1 of 1 🚺                           |
| Transfer Credit          | View my transfer credit report  |       |                                   |                             | <u>Requirement</u><br>(Catalog) Term |
| Course History           | View my course history          |       | Career:                           | Undergraduate               | Fall 2013                            |
|                          |                                 |       | Program:                          | Undergraduate               | Fall 2013                            |
| Transcript               | View my unofficial transcript   |       | Plan:                             | Facilities Engineering Tech | Fall 2013                            |
| Enrollment Verification  | Request enrollment verification |       | Graduation<br>Status: Not Applied |                             |                                      |
|                          | View my graduation status       | Curre |                                   | cademic Summary             |                                      |

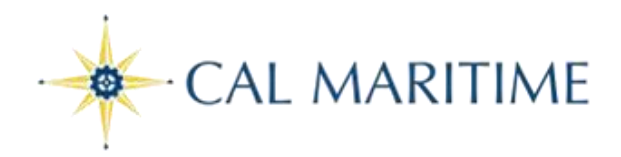

#### Step 3: Verify your academic program, degree, and Major are correct:

#### Apply for Graduation

SELECT DIFFERENT PROGRAM

### Submit an Application for Graduation

Click on the Apply for Graduation link to proceed with your application. If the link is not visible you may not be eligible for graduation at this time. Please see your Academic Advisor for more information.

| Program: Grad Extended Educ Degree                                                                             |                      |
|----------------------------------------------------------------------------------------------------|----------------------|
| California Maritime Academy   Postbaccalaureate                                                                |                      |
| Degree: Master of Science<br>Major: Transportation and Engineering<br>Concentration: Transportation Management | Apply for Graduation |

Step 4: If correct click on the Apply for Graduation "hyperlink" Use the drop down menu to select your Expected Grad Term, this is the term that you are expected to complete all of your degree requirements. Then click on Continue

| Search                                                                              | Enroll                                                                 | My Academics        |
|-------------------------------------------------------------------------------------|------------------------------------------------------------------------|---------------------|
| Apply for Graduation                                                                |                                                                        |                     |
| Select Graduation Term                                                              |                                                                        |                     |
| The academic program listed below was<br>return to the previous page and select a   | selected to apply for graduation. If th<br>different academic program. | is is not correct,  |
| Select a valid term to apply for graduat<br>which you are able to apply for graduat | ion by selecting a value from the drop<br>ion will be displayed.       | down. Only terms in |

| Program: Grad Extended Educ                                                                 | : Degree                 |     |
|---------------------------------------------------------------------------------------------|--------------------------|-----|
| California Maritime Academy   Po                                                            | ostbaccalaureate         |     |
| Degree: Master of Science<br>Major: Transportation and Engin<br>Concentration: Transportati | neering<br>on Management |     |
| Expected Graduation Term                                                                    | select term              | ▼ 🥌 |

CONTINUE

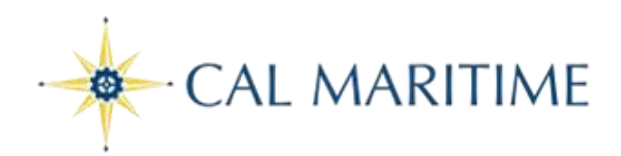

#### **Apply for Graduation**

#### Select Graduation Term

The academic program listed below was selected to apply for graduation. If this is not correct, return to the previous page and select a different academic program.

Select a valid term to apply for graduation by selecting a value from the dropdown. Only terms in which you are able to apply for graduation will be displayed.

| Program: Grad Extended Educ Degree                                                                                                    |
|----------------------------------------------------------------------------------------------------|
| California Maritime Academy   Postbaccalaureate                                                                                                    |
| Degree: Master of Science<br>Major: Transportation and Engineering<br>Concentration: Transportation Management                                                                                                    |
| Expected Graduation Term Fall 2015                                                                                                    |
| Graduation Instructions                                                                                                    |
| Fall 2015 Graduation Only                                                                                                    |
| Please meet with your program advisor to discuss/review all major requirements.                                                                                                    |
| You should be currently enrolled in or have already completed all courses that will satisfy your<br>degree requirements. If you've taken degree applicable courses at other institutions, please<br>make sure the Office of the Registrar has official transcripts on file.                                                                                                    |
| Please verify your Primary Name as this will be the name that will be printed on your diploma.<br>The name on the diploma must be your legal name that appears on your social security card<br>and/or state issued identification card.<br>If changes to your name need to be made, two legal documents must be submitted to the<br>Office of the Registrar showing the name change you're requesting.<br>Please verify your mailing address as this will be the address to which your diploma is sent.<br>If your address needs to be updated, please log into your student center and update the<br>mailing address. You will be able to make name/address changes through December 2015. |
|                                                                                                    |
|                                                                                                    |
| SELECT DIFFERENT PROGRAM CONTINUE                                                                                                    |

Step 5: Read the complete message and click Continue.

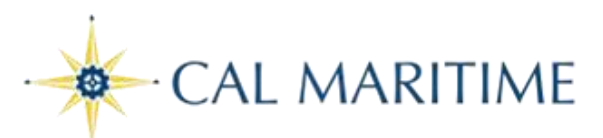

### Step 6: Please review and verify your graduation data

| Search Enroll My Academics |
|----------------------------|
|----------------------------|

#### Apply for Graduation

#### Verify Graduation Data

| Program: Grad Extended Educ Degree                                                                                                    |
|----------------------------------------------------------------------------------------------------|
| California Maritime Academy   Postbaccalaureate                                                                                                    |
| Degree: Master of Science<br>Major: Transportation and Engineering<br>Concentration: Transportation Management<br>Expected Graduation Term Fall 2015                                                                                                    |
| Graduation Instructions                                                                                                    |
| Fall 2015 Graduation Only                                                                                                    |
| Please meet with your program advisor to discuss/review all major requirements.                                                                                                    |
| You should be currently enrolled in or have already completed all courses that will satisfy<br>your degree requirements. If you've taken degree applicable courses at other institutions,<br>please make sure the Office of the Registrar has official transcripts on file.                                                                                                    |
| Please verify your Primary Name as this will be the name that will be printed on your<br>diploma. The name on the diploma must be your legal name that appears on your social<br>security card and/or state issued identification card.<br>If changes to your name need to be made, two legal documents must be submitted to the<br>Office of the Registrar showing the name change you're requesting.<br>Please verify your mailing address as this will be the address to which your diploma is<br>sent.<br>If your address needs to be updated, please log into your student center and update the<br>mailing address. You will be able to make name/address changes through December 2015. |
| Select Different Program Submit Application                                                                                                    |
| SELECT DIFFERENT TERM                                                                                                    |
|                                                                                                    |
|                                                                                                    |
| Search Enroll My Academics                                                                                                    |
| Apply for Graduation                                                                                                    |
| Submit Confirmation                                                                                                    |

You have successfully applied for graduation.

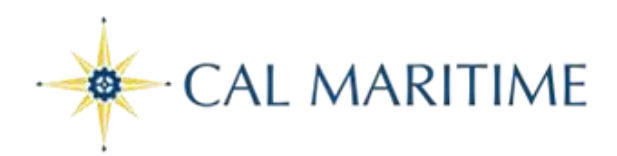

If you need to change your mailing address click on Home (upper right corner), which brings you to your Maritime Student Center, under Personal Information click My mailing address

| Personal Information                        |                                                                                                    |
|---------------------------------------------|----------------------------------------------------------------------------------------------------|
| Emergency Contact<br>other personal ▼ (>>>> | Contact Information<br>My mailing address<br>200 Maritime Academy<br>Drive<br>#218<br>Honolulu, HI 96818 |

#### That will bring you to the following screen click edit

| address         | es phone numbers                                        | email addresses | emergency contacts |
|-----------------|---------------------------------------------------------|-----------------|--------------------|
| Addresses       |                                                         |                 |                    |
| /iew, add, char | ge or delete an address.                                |                 |                    |
| Address Ty      | pe Address                                              |                 |                    |
| Home            | 4725 Bougainville Dr<br>#218<br>Honolulu, HI 96818      |                 |                    |
| Mail            | 200 Maritime Academy Driv<br>#218<br>Honolulu, HI 96818 | •               | edit               |
| On-Campus       | Vallejo, CA 94590                                       |                 |                    |
|                 |                                                         |                 |                    |
| dit Address     |                                                         |                 |                    |
| country:        | Jnited States                                           | Change Country  |                    |
| ddress 1: 2     | 00 Maritime Academy Drive                               |                 |                    |
| Address 2: #    | 218                                                     |                 |                    |
| ddress 3        |                                                         |                 |                    |

🔍 Hawaii

Postal: 96818

State: HI

Update the address and click OK

Cancel

Honolulu

City:

County:

ΟK

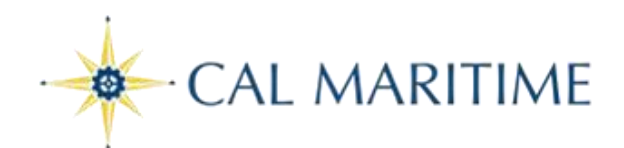

#### Addresses

#### **Change Address**

Verify your address information below and select the address type(s) associated with it on the right.

An asterisk (\*) to the right of a type indicates that another address is already associated with this type. If you choose this type, you will automatically override the previous address. Any type that is grayed out is for display only or is otherwise unavailable for association with an address.

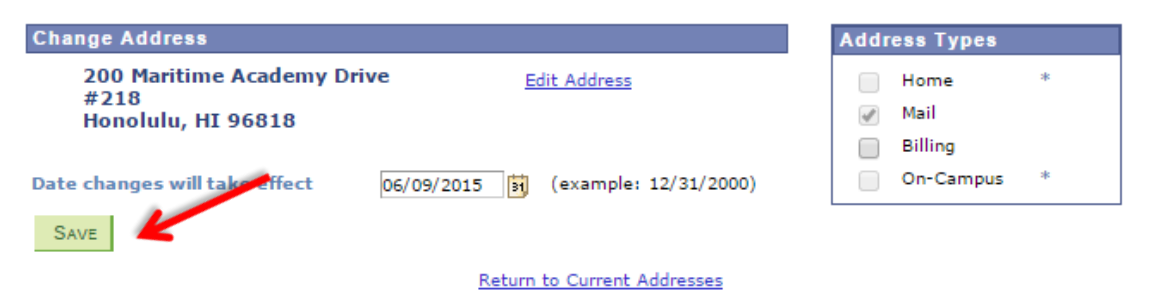

Verify that the information is correct and click Save.

Once you click Save you will receive the following confirmation

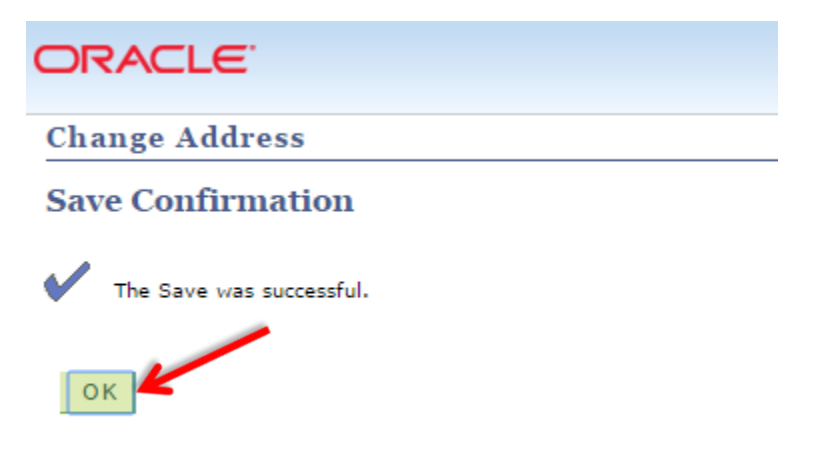